## Writing Behavior Referrals in Infinite Campus

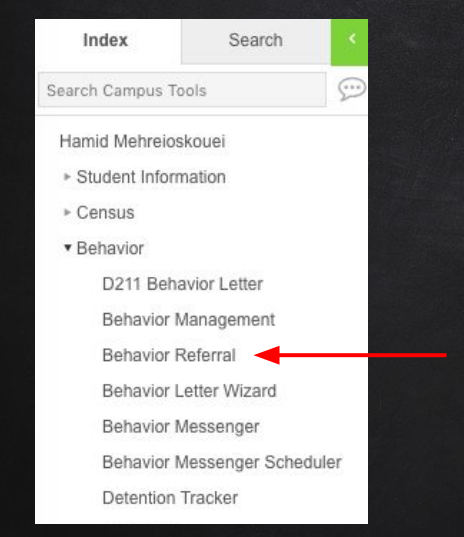

- 1. Log in to Infinite Campus https://ic.d214.org
- 2. Click Instruction in the top left menu
- 3. Click Campus Tools
- 4. Under the Index Tab, locate the Behavior tab
  - Click Behavior Referral

Click me!

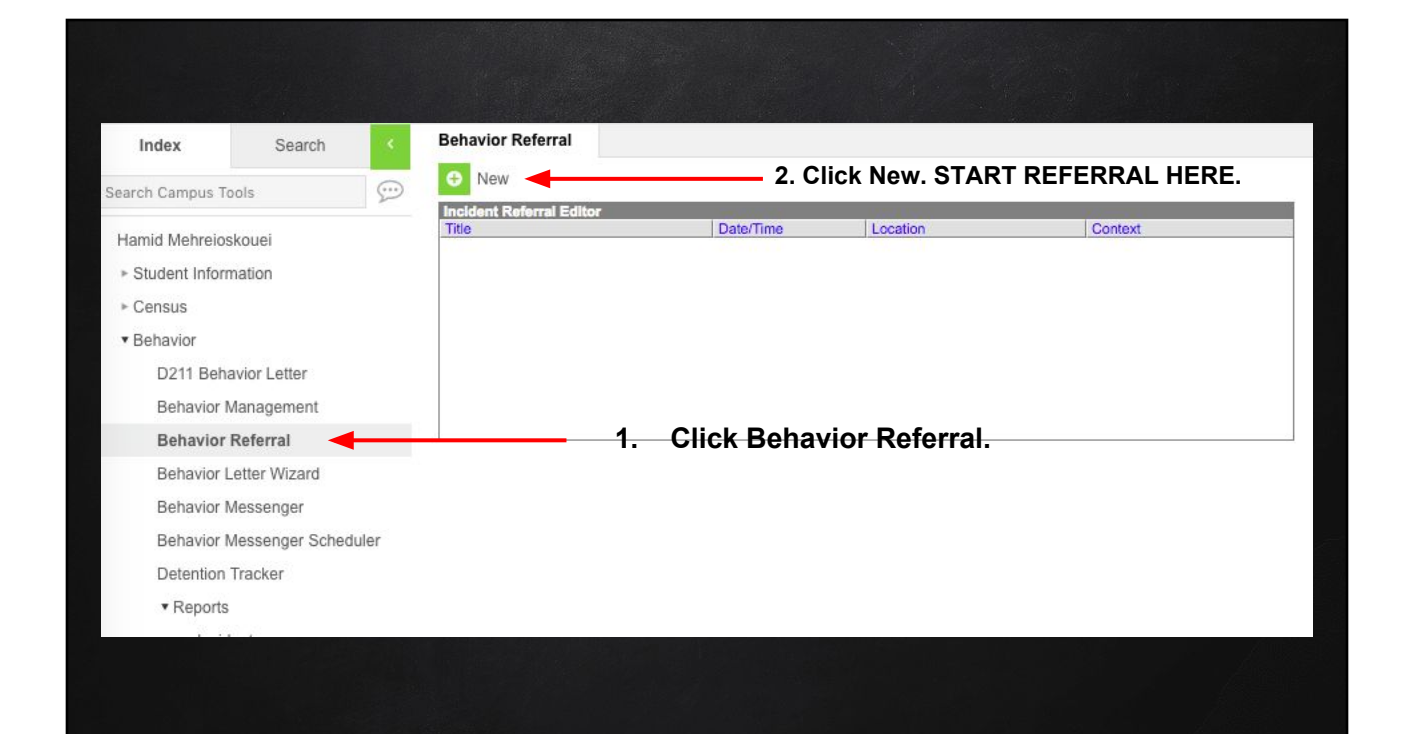

|                                | Index Search K               | Behavior Referral                                                                                                    |
|--------------------------------|------------------------------|----------------------------------------------------------------------------------------------------|
| Screen 1 <sup>.</sup>          | Search Campus Tools          | Save Draft Submit Submit New                                                                                                    |
| Cubmit                         | Hamid Mehreioskouei          | Incident Referral Editor Title Date/Time Location Context                                                                                                    |
| Submit                         | Student Information          |                                                                                                    |
| In a i al a sa t               | Census     Rehavior          |                                                                                                    |
| Incident                       | D211 Behavior Letter         |                                                                                                    |
|                                | Behavior Management          |                                                                                                    |
|                                | Behavior Referral            |                                                                                                    |
| Complete the following         | Behavior Letter Wizard       |                                                                                                    |
| Complete the following         | Behavior Messenger           | Incident Detail Information<br>This section stores information specific to the incident and will be shared on all participants behavior tab.                                              |
| boxes:                         | Behavior Messenger Scheduler | *Alignment *Date of Incident *Time of Incident                                                                                                    |
|                                | Detention Tracker            | Title Title Title                                                                                                    |
| - Title: Student last name.    | ▼ Reports                    | * SHIFT-Circk to select multiple)                                                                                                    |
| first name ID                  | Incident                     | Context Bahn, Derek                                                                                                    |
| (i.e. Nevel, John (1000)       | Event                        | Context Description Glaser, Kimberly                                                                                                    |
| (I.e. Novak, John 619000)      | Resolution                   | Reagan, Tiffany                                                                                                    |
| - Date and Time of Incident    | Removal<br>▶ Health          | Location Zacharia, Martin                                                                                                    |
|                                | ► Attendance                 | Location Description Damages                                                                                                    |
| -Context                       | ► Scheduling                 | SS                                                                                                    |
| -Notify (Doop)                 | ▶ Grading & Standards        |                                                                                                    |
| -Notify (Deall)                | ► Program Admin              | *                                                                                                    |
| -Location                      | ► Ad Hoc Reporting           |                                                                                                    |
|                                | User Communication           |                                                                                                    |
| -Details: Please describe the  | System Administration        | Events and Participants                                                                                                    |
| incident with as many          | ► Messenger                  | Inis section will store event and participant information. Event Details will be shared across participants. Participant Details will only be<br>displayed on that person's behavior tab. |
|                                | ▶ Surveys                    |                                                                                                    |
| objective details as possible. | D211 Fees/Payments           | Add Event/Participant Add Behavior Response                                                                                                    |

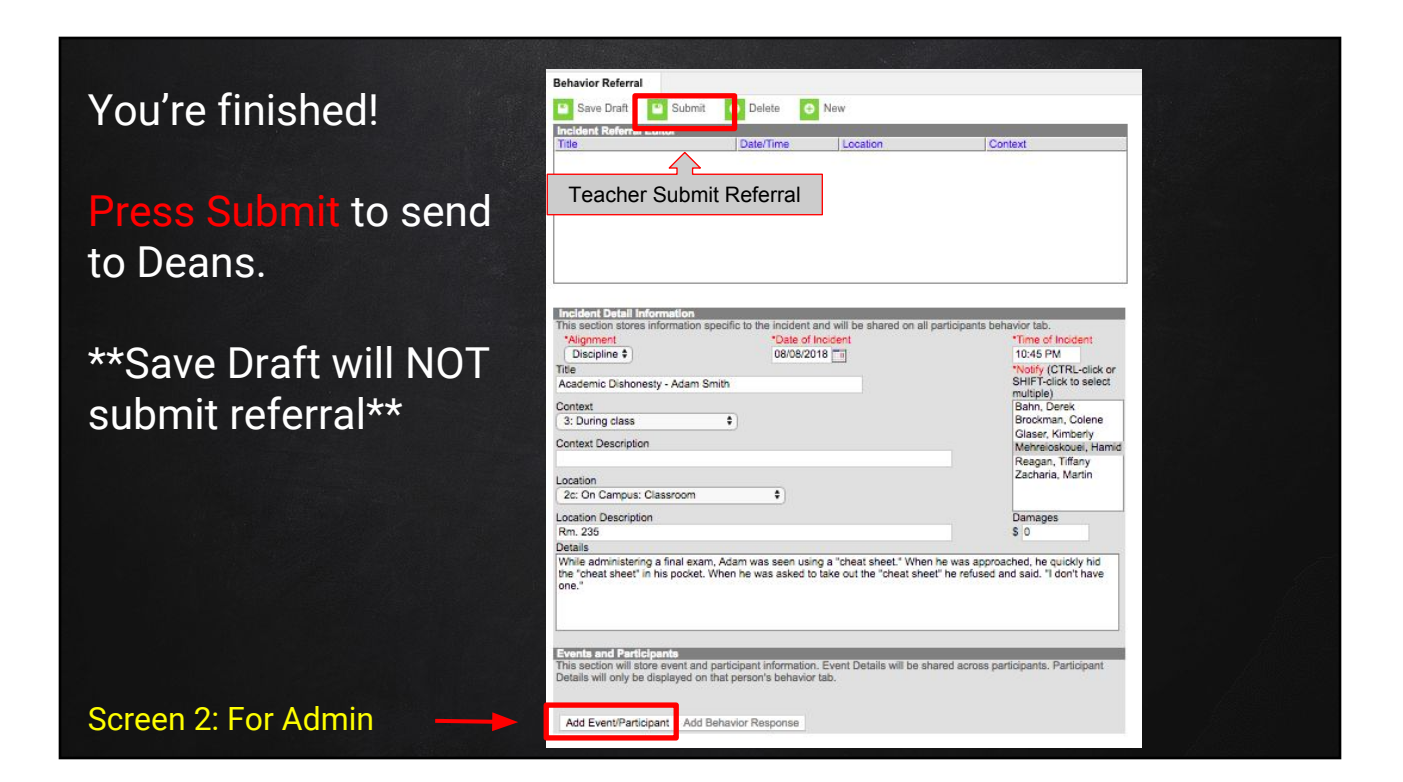